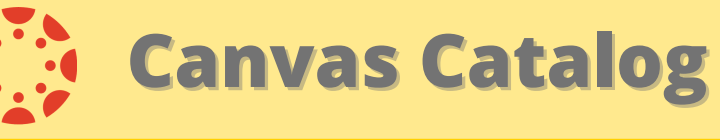

## Creating a Professional Learning Canvas Course

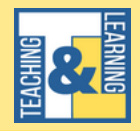

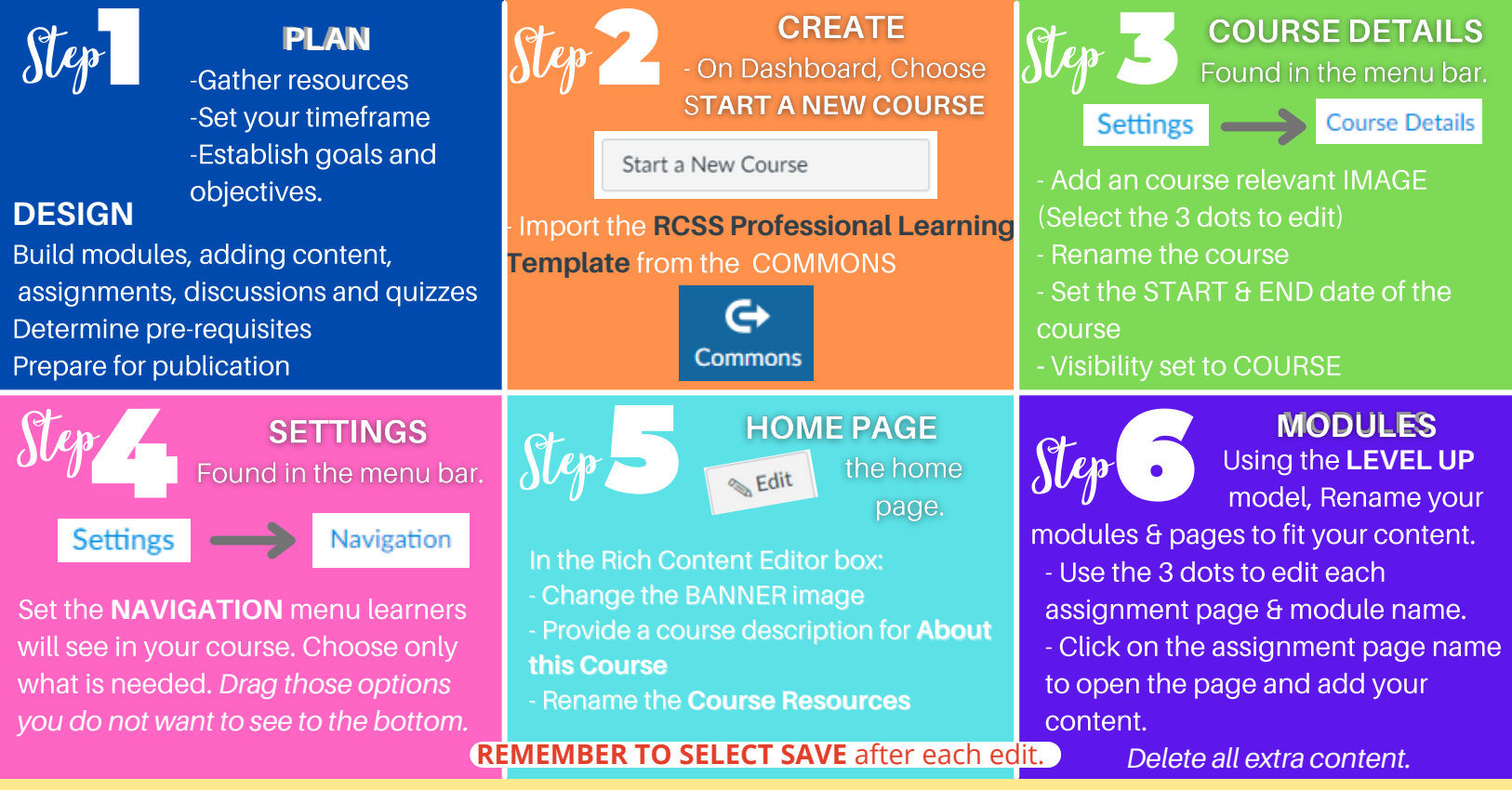

When the course is complete, complete: Canvas Catalog Request Form